## ClientBase Marketing Services Opt into Shore Excursion Emails

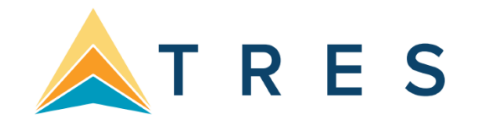

## 1. Log into https://www.clientbasemarketing.com

2. Select My Profile > Marketing options:

| Sabre                                                                                                    | ClientBase Marketing Ser<br>Part of the Sabre Red Portfolio                                                                     | rvices                                                                                        |
|----------------------------------------------------------------------------------------------------|----------------------------------------------------------------------------------------------------|-----------------------------------------------------------------------------------------------|
| Your     Edit Profile     Seller Of Travel     Change Passwo     View Agreement     Upload Logo     Primary Supplier     Marketing Option     Manage Opt Ou | ext 60 Days IDs rd No promotions matches selecte Is Program Is/Bounces ID20 Sabre Travel Network I Sabre Privacy Policy   http: | d criteria.<br>See Your Complete Marketing Calendar<br>Description Type<br>View My Promotions |

3. Under TouchBase Program select *Supplier Triggered Email Marketing* by clicking subscribe and Save Settings.

|  | Subscribe | TouchBase Program                                      | Status           | Template<br>Options |
|--|-----------|--------------------------------------------------------|------------------|---------------------|
|  |           | Anniversary Emails                                     | Default Template | ⊘ -                 |
|  |           | Birthday Emails - Passenger emails only                | Default Template | ⊘ ▼                 |
|  |           | Birthday Emails - Primary email for no Passenger email | Default Template | ⊘ ▼                 |
|  | 8         | Bon Voyage Emails                                      | Default Template | ⊘ ▼                 |
|  |           | Passport Expiration Emails                             | Default Template | 0 -                 |
|  |           | Supplier Triggered Email Marketing                     | Default Template | ⊘ ▼                 |
|  |           | Survey                                                 | Default Template | ∅ •                 |
|  |           | Welcome Home Emails                                    | Default Template | ⊘ ▪                 |
|  |           | Welcome to the Agency Emails                           |                  | ⊘ ▼                 |
|  |           |                                                        | Sav              | ve Settings         |

4. Last step is to select Shore Excursions as a Primary suppliers. Select My Profile > Primary Suppliers.

| Sab    | re Clien<br>Part of<br>My Profile - My                                                                                             | ntBase Marketing S<br>f the Sabre Red Portfolio<br>Calendar Promotions Train | ing - Contact Us Help                      | Logout                      |
|--------|----------------------------------------------------------------------------------------------------|------------------------------------------------------------------------------|--------------------------------------------|-----------------------------|
| Your I | Edit Profile<br>Seller Of Travel IDs<br>Change Password<br>View Agreement<br>Upload Logo<br>Primary Suppliers<br>Marketing Options | ext 60 Days No promotions matches se                                         | ected criteria.<br>See Your<br>Description | Complete Marketing Calendar |
|        | Manage Opt Outs/Bounce<br>© 2020 Sab                                                                                               | s<br>re Travel Network   Sabre Privacy Policy                                | http://www.sabretravelnetwork.com          | View My Promotions          |

• Move down and find Shore Excursions in the supplier list and click to select:

| Sea Dream Yacht Club |          | Cruise | l |
|----------------------|----------|--------|---|
| Seabourn Cruise Line |          | Cruise |   |
| Shore Excursions     | <b>e</b> | Other  |   |

• Move down and select Update Primary Suppliers:

| Windstar Cruises      | 1 | Cruise                   |  |
|-----------------------|---|--------------------------|--|
| World of Discovery    | 1 | Cruise                   |  |
| Select All Unselect A |   | Update Primary Suppliers |  |

5. Select the Home menu option and see the Shore Excursions emails on your Marketing Calendar.

| Sabre ClientBase Marketing Services<br>Part of the Sabre Red Portfolio |                                 |                                                                |               |  |  |
|------------------------------------------------------------------------|---------------------------------|----------------------------------------------------------------|---------------|--|--|
| Home My Profile                                                        | <ul> <li>My Calendar</li> </ul> | Promotions                                                     | Logout        |  |  |
| Your Marketing Cale                                                    | endar - The Next 60 D           | ays                                                            |               |  |  |
| April 2020                                                             |                                 |                                                                |               |  |  |
| 14 TouchBase Program                                                   | Shore Excursions                | Exclusive Shore Excursion Deals for Your Upcoming Cruise       | Email Opt Out |  |  |
| 14 TouchBase Program                                                   | Shore Excursions                | Shore Excursions Deals Still Available For Your Cruise!        | Email Opt Out |  |  |
| 14 TouchBase Program                                                   | Shore Excursions                | Important Shore Excursion Information for Your Upcoming Cruise | Email Opt Out |  |  |
| 17 TouchBase Program                                                   | TouchBase                       | Bon Voyage                                                     | Email Opt Out |  |  |